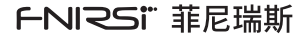

# 2C23T

# 双通道示波器万用表

DUAL CHANNEL OSCILLOSCOPE MULTIMETER MANUAL

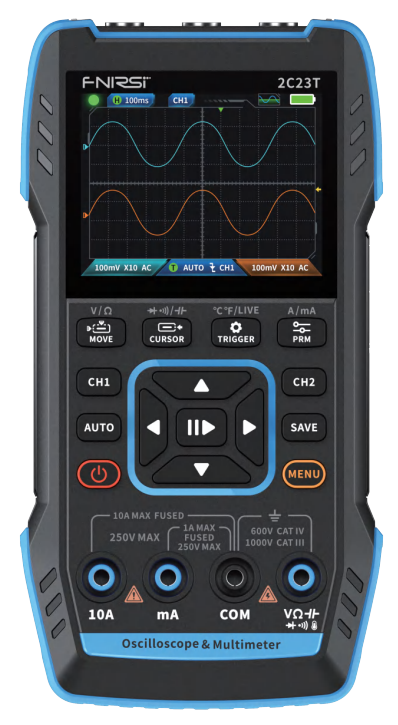

| н | X |
|---|---|
|   |   |

|                | 01 |
|----------------|----|
|                |    |
| 一、产品简介 >>>     | 01 |
|                |    |
| 二、面板介绍 >>>     | 02 |
|                |    |
| 三、整机参数 >>>     | 04 |
|                |    |
| 四、按键与功能介绍 >>>  | 04 |
|                |    |
| 五、设置 >>>       | 17 |
|                |    |
| 六、固件升级 >>>     | 18 |
|                |    |
| 七、自定义开机界面 >>>  | 18 |
|                |    |
| 八、常用电路测试方法 >>> | 19 |
|                |    |
| 九、注意事项 >>>     | 26 |
|                |    |
| 十、生产信息 >>>     | 27 |

# 用户须知

- ●本手册详细介绍了产品的使用方法和注意事项,请仔细阅读本手册按 说明规范使用本产品,以便发挥产品的最佳性能。
- ●不要在易燃、易爆的环境中使用仪器。
- ●仪器更换的废旧电池和报废的仪器不可与生活垃圾一同处理,请按国家或者当地的相关法律规定处理。
- ●仪器出现任何的质量问题,或对使用仪器有任何疑问时,请及时联系我们,我们将第一时间为您解决。

# 一、产品简介

FNIRSI-2C23T是FNIRSI推出的一款功能全面,高实用性,针对于维修行 业和研发行业人群的三合一双通道数字示波表。该设备具备了示波器、万 用表以及信号发生器三大功能。示波器采用FPGA+MCU+ADC硬件架构, 具有50MS/s的采样率,10Mhz模拟带宽,内置高压保护模块,最大支持 ±400V的峰值电压测量;支持波形截图保存、查看,方便进行二次分析。 万用表功能为4位10000点真有效值,支持交直流电压电流测量,电容、电 阻、二极管、通断等测量功能,无论专业人员、工厂、学校、爱好者或家庭使 用,均为一台理想的多功能仪表。内置DDS函数信号发生器,可输出7种函 数信号,所有信号最大输出2MHz,步进1Hz;输出频率、幅值、占空比可 调。使用2.8寸320\*240分辨率高清液晶显示屏,内置3000mAh可充电锂 电池,待机时间长达6小时。以小巧的体积给用户提供更多、更强的实用功 能,同时具有很好的便携性。

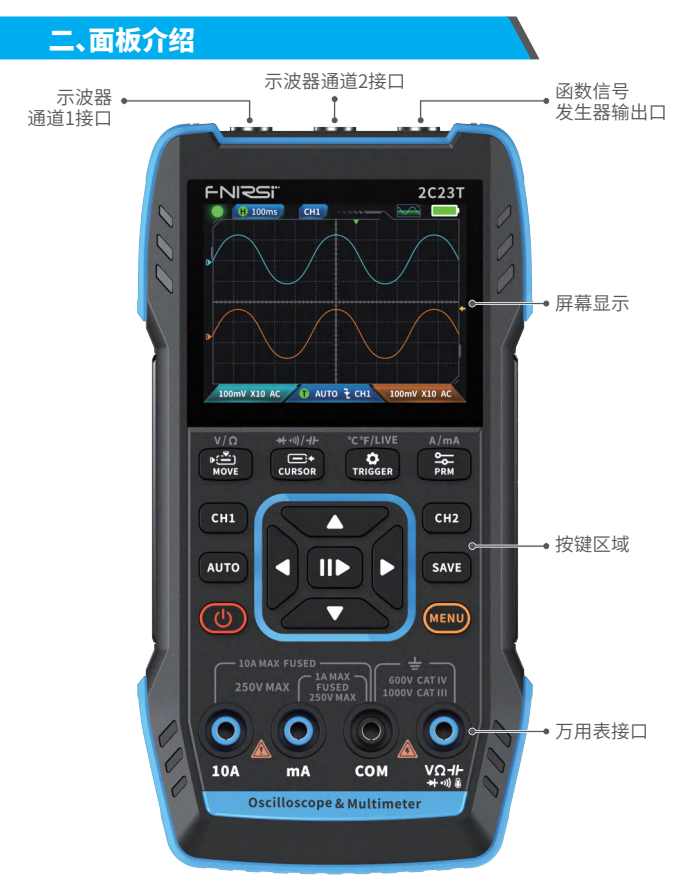

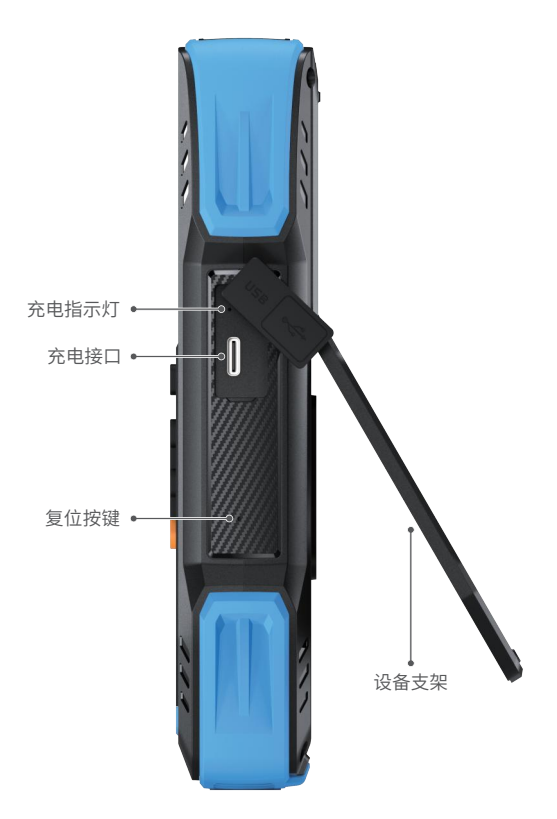

# 三、整机参数

| 屏幕   | 2.8寸真彩屏                 |  |
|------|-------------------------|--|
| 分辨率  | 320*240                 |  |
| 充电   | TYPE-C (5V/1A)          |  |
| 电池   | 3000mAh锂电池              |  |
| 支持功能 | 示波器、信号发生器、数字万用表(详见功能参数) |  |
| 待机时间 | 6小时(实验室理论最大值)           |  |
| 产品尺寸 | ব্য 167x89x35mm         |  |
| 重量   | 300g                    |  |

# 四、按键与功能介绍

# 1.1示波器-按键操作说明

| 按键   | 按键方式 | 功能                               |
|------|------|----------------------------------|
| Ċ    | 短按   | 关机/开机                            |
| MENU | 短按   | 主页(功能选择页)                        |
| CH1  | 短按   | 当前是CH1时候:CH1设置<br>当前是CH2时候:切换CH1 |
| CH2  | 短按   | 当前是CH1时候:CH1设置<br>当前是CH2时候:切换CH1 |

| 按键         | 按键方式 | 功能            |
|------------|------|---------------|
|            | 短按   | AUTO          |
| AUTO       | 长按   | 基线校准※         |
|            | 短按   | 运行停止          |
|            | 长按   | 50%居中         |
| 641/5      | 短按   | 保存            |
| SAVE       | 长按   | 进入九宫格         |
| ▶(-▼-)     | 短按   | 波形移动          |
| MOVE       | 长按   | 快捷进入示波器       |
| <b>_</b> + | 短按   | 触发移动          |
| CURSOR     | 长按   | 快捷进入信号发生器     |
| ð          | 短按   | 触发设置          |
| TRIGGER    | 长按   | 快捷进入万用表       |
| <u> </u>   | 短按   | 参数选择          |
| PRM        | 长按   | 显示测量参数/隐藏测量参数 |

※基线校准过程时间较久,请耐心等待,校准过程中请勿操作设备,如不 慎操作设备打断校准,请重新校准。(基线校准需拔出探头校准) 1.2示波器-界面说明

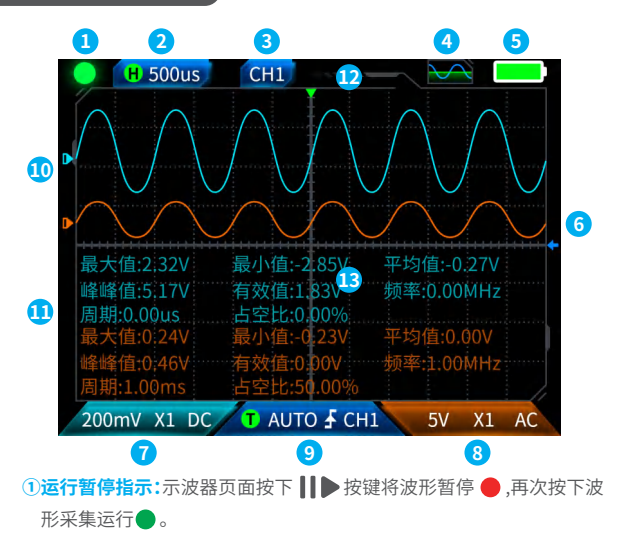

- ②时基:50ns-10s,在示波器页面非其他模式下,按方向键左右按键调节 时基。
- ③指示当前操作通道: 短按 CH1 和按键 CH2 切换,从而代表方向键是移 动通道几的波形。

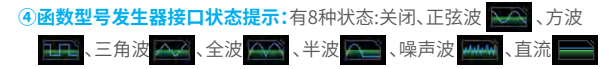

⑤电量指示灯:足电 和不足电 ,当电量过低的时候会弹窗提示电量过低倒计时自动关机。

⑥触发电平:触发电压条件,短按 CURSOR 按键调节触发光标,界面出现←,此时代表调节触发电压,此时短按方向键上下按键上下调节触发。

- ⑦示波器通道1设置:当操作通道在 时候短按 CH1切换 CH1, 当操作通道在 CH1 时候,短按 CH1 将会弹窗设置示波器通道1 的开关,倍率(X1、X10)以及耦合 (AC、DC),如图所示,此时按方向 键上下左右设置。
- ⑧示波器通道2设置:当操作通道在 CHI 时候短按 CH2 切换 CH2, 当操作通道在 CH2 时候,短按 CH2 将会弹窗设置示波器通道2 的开关,倍率(X1、X10)以及耦合 (AC、DC),如图所示,此时按方向 键上下左右设置。
- ③触发设置:用来设置触发模式、触发通道、触发类型,短按 CRIGGER 按键弹窗设置,如图所示,此时按方向键上下左右设置

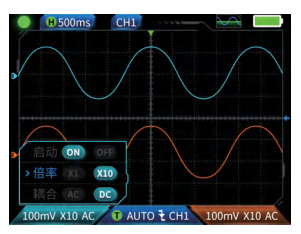

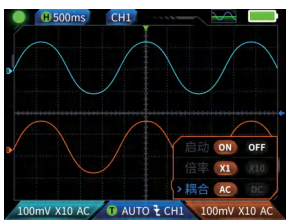

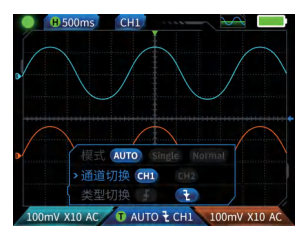

⑩左右光标:短按 № 按键,界面出现 代表波形移动,方向键左右 按键移动光标

**③参数测量显示**:短按 **PRM** 按键弹 窗设置要测量的参数,如图所示, 长按 **PRM** 按键,全部不测量,测量 参数不显示界面中。

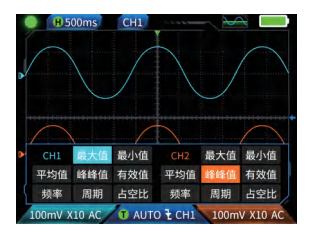

## 1.3示波器-波形截屏保存

①保存截图:短按 SAVE,会弹窗提示 
↓保存中...,如右图;预计2秒后会弹窗保存成功 → 保存成功。此时波形界面已储存BMP格式的图片,图片命名会已"img\_序号"命名,可以机器自身查看删除,也可以插入TYPEC连接电脑查看。

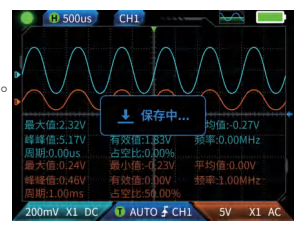

\rm 注意

存满了必须手动删除才能再存

# 1.4示波器-参数

| 通道     | 双通道                   |  |
|--------|-----------------------|--|
| 采样率    | 50M                   |  |
| 模拟带宽   | 10M(双通道独立10M)         |  |
| 存储深度   | 32kb                  |  |
| 输入阻抗   | 1ΜΩ                   |  |
| 时基范围   | 50ns-10s              |  |
| 垂直灵敏度  | 20mV/div-10V/div(X1档) |  |
| 最大测量电压 | ±400V                 |  |
| 触发模式   | 自动、正常、单次              |  |
| 触发类型   | 上升沿、下降沿               |  |
| 显示模式   | YT/滚动                 |  |
| 耦合     | 交流/直流                 |  |
| 波形截屏保存 | 支持                    |  |
| 导出波形图像 | 支持                    |  |

# 2.1函数信号发生器-按键说明

| 按键                  | 按键方式 | 功能        |
|---------------------|------|-----------|
| Ċ                   | 短按   | 关机/开机     |
| MENU                | 短按   | 主页(功能选择页) |
| <b>II</b>           | 短按   | 运行停止      |
| ▶                   | 长按   | 快捷进入示波器   |
| CURSOR              | 长按   | 快捷进入信号发生器 |
| <b>C</b><br>TRIGGER | 长按   | 快捷进入万用表   |

2.2函数信号发生器-界面说明

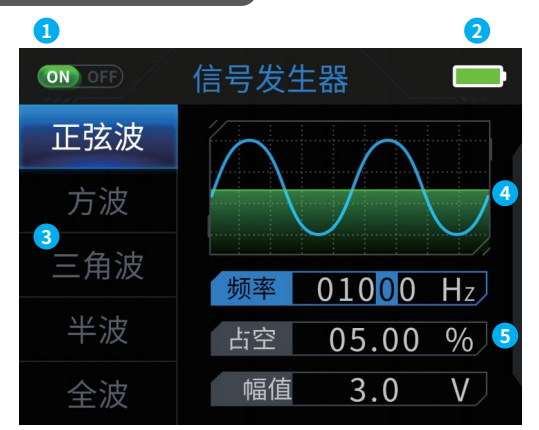

①输出状态指示:在没有选择对应波形设置时,按↓↓▶按键开启/关闭波

形,如图 (NO OFF) (NO) OFF)。

②电量指示灯:足电 和不足电 ,当电量过低的时候会弹窗提示电量过低倒计时自动关机。

③输出波形选择,共7种:正弦波、方波、三角波、全波、半波、噪声波、直流。

④波形示意图。

⑤波形调节的参数:正弦波(频率、占幅值)、方波(频率、占空比、幅值)、三 角波(频率、占空比、幅值)、全波(频率、幅值)、半波(频率、幅值)、噪声 波(频率、幅值)、直流(幅值)

操作:先按方向键上下选择输出的波形,然后在按方向键右按键进入波形 设置参数(通过方向键调节完成设置)

# 2.3函数信号发生器-参数

| 通道 | 单通道      |
|----|----------|
| 频率 | 1Hz-2MHz |
| 幅度 | 0.1-3.3V |

# 3.1数字万用表-按键说明

| 按键      | 按键方式 | 功能        |
|---------|------|-----------|
| Ċ       | 短按   | 关机/开机     |
| MENU    | 短按   | 主页(功能选择页) |
| AUTO    | 短按   | 自动测量      |
|         | 短按   | 数据保持      |
| SAVE    | 短按   | 相对测量      |
|         | 短按   | 电压/电阻     |
| MOVE    | 长按   | 快捷进入示波器   |
|         | 短按   | 二极管通断/电容  |
| CURSOR  | 长按   | 快捷进入信号发生器 |
| \$      | 短按   | 温度/火线检测   |
| TRIGGER | 长按   | 快捷进入万用表   |
| PRM     | 短按   | 大电流/小电流   |

## 3.2数字万用表-界面说明

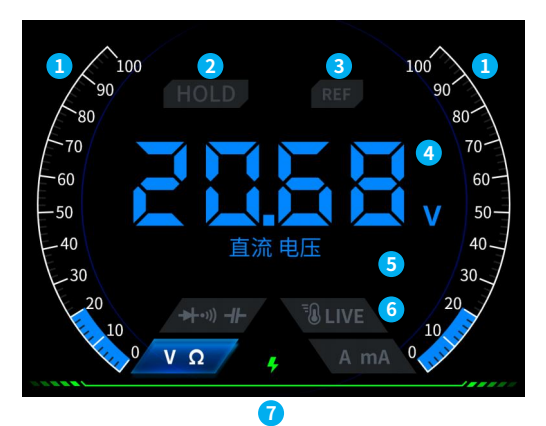

#### 1量程刻度条。

- ②HOLD:数据保持,短按 Ⅱ ▶ 按键生效。
- ③REL:相对测量,仅电容档有效,短按 SAVE 按键生效。

④测量显示区域。

## ⑤具体测量的档位。

⑥档位:用于指示手动档位的4个按键代表切换哪些档位(切回自动挡短) 按 AUTO 键),从左到右依次对应: ----+ Ö MOVE CURSOR TRIGGER PRM **⊮**∰1 <u>~</u> MOVE CURSOR TRIGGER PRM 电压、电阻 二极管/通断、电容 温度、火线检测 大电流、小电流

⑦电量指示。

## 3.3数字万用表-表笔接口介绍

大电流测量:红笔接10A,黑笔接 COM,自动识别交直流电流。

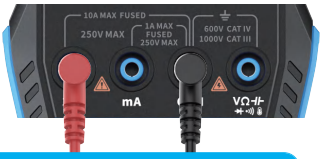

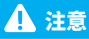

被测电流大于10A会烧坏保险丝,测量前请初步评估电流。

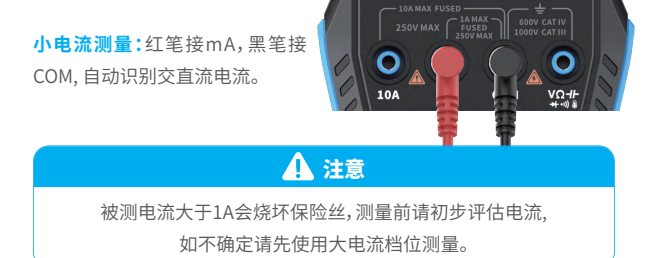

自动、电压、电阻、电容、温度、二极 管/通断测量:红笔接 ⅤΩ-/-+・い № , 黑笔接COM,测量时请根据需要测 量的参数切换相应功能档位。

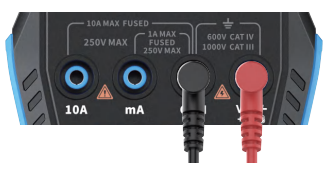

自动挡:只能自动识别电压、电阻两个档位,测量电压时,会自动识别交流 电压/直流电压。

**二极管/通断档:**测量通断时,测量电阻时阻值<50Ω时,蜂鸣响测量二极 管时屏幕显示正向偏压,若测试导线极性与二极管极性相反,或二极管损 坏,则屏幕显示"OL"

LIVE(火线检测):红笔接 VQ-JF 短按 FRIGGER 按键切换LIVE档位, 红笔单线检测火线遇到火线屏幕 显示如右图。

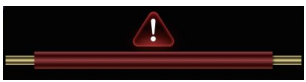

# 3.4参数

| 功能   | 量程                                              | 精度         |
|------|-------------------------------------------------|------------|
| 直流电压 | 9.999V/99.99V/999.9V                            | ±(0.5%+3)  |
| 交流电压 | 9.999V/99.99V/750.0V                            | ±(1%+3)    |
| 直流电流 | 9999uA/99.99mA/999.9mA/9.999A                   | ±(1.2%+3)  |
| 交流电流 | 9999uA/99.99mA/999.9mA/9.999A                   | ±(1.5%+3)  |
| 山田   | 9.999MQ/999.9KQ/99.99KQ/9.999KQ/999.9Q          | 土(0.5%+3)  |
|      | 99.99MΩ                                         | ±(1.5%+3)  |
| 山穴   | 999.9uF/99.99uF/9.999uF/999.9nF/99.99nF/9.999nF | 土(2.0%+5)  |
|      | 9.999mF/99.99mF                                 | ±(5.0%+20) |
| 温度   | (-55~1300°C)/(-67~2372°F)                       | ±(2.5%+5)  |
| 二极管  | $\checkmark$                                    |            |
| 通断   | $\checkmark$                                    |            |
| 火线检测 | $\checkmark$                                    | ,          |

# 五、设置

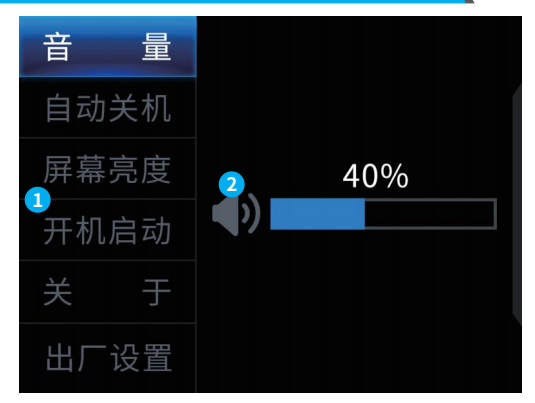

#### 1设置单项选择:

| = | 一一  |
|---|-----|
|   | AR. |

自动关机

#### 屏幕亮度 出厂设置

#### 开机启动

②具体设置详情:

【音 量】:按键提示音。

【自动关机】:关、15分钟、30分钟、1小时。

【屏幕亮度】:1-100%。

- 【开机启动】:关、示波器、信号发生器、万用表,该设置用于设置开机自 启动哪个功能板块。
- 【关 于】:品牌信息、版本号。

【恢复出厂设置】

※先按方向键上下选择对应的设置,然后在按方向键右按键进入单项设置的参数(通过方向键调节完成设置)

# 六、固件升级

- ①从官网获取最新的固件,并解压下载到桌面。
- ②使用USBA转Type-C数据线将设备连接电脑,按住 MENU按键,在按
  - ↓ 按键进入固件升级模式,此时电脑会弹出U盘;
- ③将固件复制到U盘,复制成功后,设备自动升级固件。
- ④观察升级百分比,升级完成后设备将会重启,如升级失败请第一时间联系官方客服。

# 七、自定开机LOGO

1.准备好要替换的开机界面图片,并导入到【Photoshop】软件当中。

|                                                                                                    | 具体的导出操作                                                                                                    |  |  |
|----------------------------------------------------------------------------------------------------|----------------------------------------------------------------------------------------------------|--|--|
| ①首先请准备好开                                                                                                    | 机界面的图片,图片尺寸必须为320x240像素,格式                                                                                                    |  |  |
| 必须为【.bmp】,且了                                                                                                    | 文件名称必须为【logo2c23.bmp】。                                                                                                    |  |  |
| ②选择【菜单】>【存                                                                                                    | ②选择【菜单】>【存储为】或【存储副本】。                                                                                                    |  |  |
| ③进入【高级模式】。                                                                                                    | 3                                                                                                    |  |  |
| ④选择【16位】【R5                                                                                                    | 36 B5】,并且勾选翻转行序。并点击【确定】。                                                                                                    |  |  |
| 新道(N)_ Ctrl+N<br>打开(O)_ Ctrl+O<br>在 Bridge 中別思(B)_ Alt+Ctrl+O<br>打开方為。 Alt+Shit+Ctrl+O<br>打开方/解解対象<br>最近打开交球(1) | Low 5.5         X         Low 5.5         X           20165         00         00         00         00         00         00         00         00         00         00         00         00         00         00         00         00         00         00         00         00         00         00         00         00         00         00         00         00         00         00         00         00         00         00         00         00         00         00         00         00         00         00         00         00         00         00         00         00         00         00         00         00         00         00         00         00         00         00         00         00         00         00         00         00         00         00         00         00         00         00         00         00         00         00         00         00         00         00         00         00         00         00         00         00         00         00         00         00         00         00         00         00         00         00         00 |  |  |
| · 共司(C) Chrl+W                                                                                                  |                                                                                                    |  |  |

- 2.将设备开机,使用USBA转Type-C数据线将设备连接电脑,
- 3.将准备的开机LOGO拖入设备U盘。
- 4.操作完成后,下次开机就会更新自定义LOGO。
- 注意:更改LOGO前请仔细核对文件名、图片像素尺寸、格式等。

# 八、常用电路测试方法

## 1.电池或直流电压测量

#### 档位选择

电池电压一般在 80V 以下,其他直流电压不确定,需要根据实际情况 调节档位,若低于 80V 就用 1X 档位,高于 80V 就用 10×档位。(探头和 示波器都设置为同一档)

①首先将示波器设置为 Auto 触发模式(开机后默认为 Auto 触发模式), Auto 触发模式用干测试周期信号(直流电压属干周期信号)。

- ②示波器设置到相应档位(开机后默认为1X档位)。
- ③示波器设置为 DC 耦合模式。
- ④插上探头,并且将探头手柄上的开关拔动到相应档位。
- ⑤确保电池有电或者直流电压有电压输出。
- ⑥将探头夹子接到电池负极或者直流电负极,探针接到电池或直流电正极。
- ⑦按一次【AUTO】按键,直流电信号就显示出来了,注意,电池电压或其他 直流电压都属于直流信号,是没有曲线波形的,只有一条上下偏移的直 线,而且这个信号的峰峰值 VPP 和频率 F 都为 0。

# 2.晶振测量

## 档位选择

晶振遇到电容后很容易停止振荡,1X 探头的输入电容高达100~300pF, 10X 档位在 10~30pF 左右,在1X档很容易停振,所以需设置为10X档位, 即探头和示波器都要切换到 10X 档,(探头和示波器都设置为 10X 档)

- ①首先将示波器设置为Auto触发模式(开机后默认为Auto触发模式), Auto触发模式用于测试周期信号(晶振谐振正弦信号就属于周期信 号)。
- ②示波器设置为 10X 档位(开机后默认在 1X 档位)。
- ③示波器设置 AC 耦合模式。
- ④插上探头,并且将探头手柄上的开关拔动到10X档位。
- ⑤确保晶振主板已上电并且正在运行。
- ⑥将探头夹子接到晶振主板的地线上(供电的负极端),将探头帽往外拔出 来,里面是针尖,将针尖接触到晶振的其中一个引脚。
- ⑦按一次【AUTO】按键,被测晶振的波形就显示出来了,如果 AUTO 调节后 的波形过小或过大,可以在缩放模式下手动调节波形大小。

#### 3.MOS 管或 IGBT 的 PWM 信号测量

#### 档位选择

直接驱动 MOS 管或者 IGBT 的 PWM 信号电压一般在10V~20V以内, PWM 前级控制信号也一般在 3~20V 内.1X 档最高测试 80V,所以测试

PWM 信号用 1X 档位就足够了(探头和示波器都设置为 1X 档)。

①首先将示波器设置为 Auto 触发模式(开机后默认为 Auto 触发模式),

Auto 触发模式用于测试周期信号(PWM 属于周期信号)。

- ②示波器设置为1X档位(开机后默认为1X档位)。
- ③示波器设置为 DC 耦合模式。
- ④插上探头,并且将探头手柄上的开关拨动到 1X 档位。
- ⑤确保 PWM 主板此时有 PWM 信号输出。
- ⑥将探头夹子接到 MOS 管的 S 极,探针接到 MOS 管的 G 极。
- ⑦按一次【AUTO】按键,被测 PWM 波形就显示出来了,如果 AUTO 调节后 的波形过小或过大,可以在缩放模式下手动调节波形大小。

# 4.信号发生器输出测量

## 档位选择

信号发生器输出电压在 30V 以内,1X 档最高测试 80V,所以测试信 号发生器输出用 1X 档位就足够了(探头和示波器都设置为 1X 档)

①首先将示波器设置为 Auto 触发模式(开机后默认为 Auto 触发模式),Auto 触发模式用于测试周期信号(信号发生器输出的信号就属于周期信号)。

②示波器设置为1X档位(开机后默认为1X档位)。

- ③示波器设置为 DC 耦合模式。
- ④插上探头,并且将探头手柄上的开关拨动到1X档位。
- ⑤确保信号发生器已开机工作并且正在输出信号。
- ⑥将探头夹子接到信号发生器输出线的黑色夹子上,探针接到信号发生 器的红色输出线上。
- ⑦按一次【AUTO】按键,发生器输出的波形就显示出来了,如果AUTO调节 后的波形过小或过大,可以在缩放模式下手动调节波形大小。

# 5.家用市电 220V 或 110V 测量

## 档位选择

家用电一般 180~260V,峰峰值电压为 507~733V,某些国家的家用电 为110V,峰峰值电压为 310V,1X 档最高测 80V,10X 档最高测 800V(10X 档最高可承受 1600 峰峰值),所以需设置为 10X 档位,即探头和示波器 都要切换到 10X 档。

①首先将示波器设置为 Auto 触发模式(开机后默认为 Auto 触发模式), Auto 触发模式用于测试周期信号(家用电 50Hz 就属于周期信号)。 ②示波器设置为10X档位(开机后默认在1X档位)。

- ③示波器设置为 DC 耦合模式。
- ④插上探头,并且将探头手柄上的开关拨动到 10X 档位。
- ⑤确保被测端有家用电输出。
- ⑥将探头夹子和探针接到家用电的2根线上,不用区分正负极。
- ⑦按一次【AUTO】按键,家用电的波形就显示出来了,如果 AUTO 调节后的 波形过小或过大,可以在缩放模式下手动调节波形大小。

## 6.电源纹波测量

#### 档位选择

如果电源输出电压在 80V 以下就设置为 1X 档位(探头和示波器都设置 为 1X 档),如果在 80~800V 的话就需要设置为 10X 档位(探头和示波器 都设置为同一档)

- ①首先将示波器设置为 Auto 触发模式(开机后默认为 Auto 触发模式), Auto 触发模式用干测试周期信号。
- ②示波器设置到相应档位(开机后默认为1X档位)。
- ③示波器设置为 AC 耦合模式。
- ④插上探头,并且将探头手柄上的开关拨动到相应档位。
- ⑤确保电源已上电并且有电压输出。
- ⑥将探头夹子接到电源输出的负极端,探针接到电源输出的正极端,并等
- 待大约10秒钟,当黄色线和左边黄色箭头位置齐平时结束等待。 ⑦按一次【AUTO】按键,电源纹波就显示出来了。

# 7.逆变器输出测量

### 档位选择

逆变器输出电压和家用电差不多,一般也在几百 V 左右,所以需要设置 为 10X 档位(探头和示波器都设置为 10X 档)

 ①首先将示波器设置为Auto触发模式(开机后默认为Auto触发模式), Auto触发模式用于测试周期信号(逆变器输出的信号就属于周期信 号)。

②示波器设置为10X档位(开机后默认在1X档位)。

- ③示波器设置为 DC 耦合模式。
- ④插上探头,并且将探头手柄上的开关拨动到 10X 档位。
- ⑤确保逆变器已上电并且有电压输出。
- ⑥将探头夹子和探针接到逆变器的输出端,不用区分正负极。
- ⑦按一次【AUTO】按键,逆变器输出的波形就显示出来了,如果 AUTO 调节 后的波形过小或过大,可以在缩放模式下手动调节波形大小。

# 8.功放或音频信号测量

# 档位选择

功放输出电压一般在 40V 以下,1X 档最高测试 80V,所以用 1X 档 位就足够了(探头和示波器都设置为 1X 档)。

①首先将示波器设置为 Auto 触发模式(开机后默认为 Auto 触发模式)。

②示波器设置为1X档位(开机后默认为1X档位)。

③示波器设置为 AC 耦合模式。

- ④插上探头,并且将探头手柄上的开关拨动到 1X 档位。
- ⑤确保功放开机工作并且正在输出音频信号。
- ⑥将探头夹子和探针接到功放的2根线输出端,不用区分正负极。

⑦按一次【AUTO】按键,家用电的波形就显示出来了,如果 AUTO 调节后的 波形过小或过大,可以在缩放模式下手动调节波形大小。

# 9.汽车通信信号/总线信号测量

## 档位选择

汽车用通信信号般都低于 20V,1X 档最高测试 80V,所以测试汽车通 信信号信号用 1X 档位就足够了(探头和示波器都设置为 1X 档)。

①首先将示波器设置为 Normal 触发模式(开机后默认为 Auto 触发模 式), Norma 触发模式专门用于测量非周期数字信号,如果用 Auto 触发 模式是抓不到非周期信号的。

- ②示波器设置到 1X 档位(开机后默认为 1X 档位)
- ③示波器设置为 AC 耦合模式
- ④插上探头,并且将探头手柄上的开关拨动到1X档位
- ⑤将探头夹子和探针接到通信线的其中 2 根信号线上,不分正负,如果信号线有多根,则需要自己预先去判断出信号线,或者多次尝试选择其中2 根线来试验。
- ⑥确保此时通信线上有通信信号。
- ⑦将垂直灵敏度调到 50mV 档位。
- ⑧时基调到 20uS。
- ⑨当通信线路上有通信信号时,示波器就会捕捉到并显示在屏幕上,若捕捉不到就需要尝试调节时基(1mS~6nS)和触发电压(红色箭头)多次调试。

## 10.红外遥控接收器测量

#### 档位选择

红外遥控信号一般为 3~5,1X 档最高测试 80V,所以测试汽车通信信 号信号用 1X 档位就足够了(探头和示波器都设置为 1X 档)

- ①首先将示波器设置为 Normal 触发模式(开机后默认为 Auto 触发模 式), Normal 触发模式专门用于测量非周期数字信号,如果用 Auto触发 模式是抓不到非周期信号的,红外遥控信号属于非周期数字编码信号。
- ②示波器设置到1X档位(开机后默认为1X档位)。
- ③示波器设置为 DC 耦合模式。
- ④插上探头,并且将探头手柄上的开关拨动到1X档位。
- ⑤将探头夹子接到红外接收器主板的地端(负极),探针接到红外接收头的 数据引脚。
- ⑥将垂直灵敏度调到 1V 档位。
- ⑦时基调到 20uS。
- ⑧将触发红色箭头位置调到左边黄色箭头位置上面大约 1 个大格子距离。
- ⑨此时用遥控给红外接收头发送信号,示波器上面就会有波形出现。

#### 11带有传感器(温度,湿度,压力,霍尔等等)的放大电路测量

## 档位选择

传感器信号一般都是比较微弱的,大约几个毫伏,这个小信号不能直接 用示波器检测,这种传感器主板上面都有信号放大部波器就可以测量 这个被放大后的信号,用 1X 档位即可(探头和示波 器都设置为 1X 档)

- ①首先将示波器设置为 Auto 触发模式(开机后默认为 Auto 触发模式)。
- ②示波器设置到1X档位(开机后默认为1X档位)。
- ③示波器设置为 DC 耦合模式。
- ④插上探头,并且将探头手柄上的开关拔动到 1X 档位。
- ⑤将探头夹子接到传感器主板的地端(电源负极),找到放大部分的输出端并将探针接到这个输出端。
- ⑥将垂直灵敏度调到 50mV 档位。
- ⑦切换到键盘移动模式,将波形黄色箭头水平位置移动到最底端。
- ⑧时基调节到 500mS 进入大时基慢扫模式。
- ⑨如果黄色信号线出现在最顶部则需要减小垂直灵敏度,依次为 100mV,200mV,500mV 等等,当右边更新的信号开始不在最顶端时(一 般在上下中间最好),此时就可以开始检测这个传感器接收的信号了。

# 九、注意事项

- ●当双通道同时使用时,2个探头的地线夹子必须要接在一起,严禁将2个 探头的地线夹子分别接在不同电位上,尤其是大功率设备的不同电位 端或者220V,否则将会烧坏示波器主板,因为2个通道是共地的,接于不 同电位会导致主板内部地线短路,所有的示波器皆是如此。
- ●示波器BNC端输入最高容忍400V,严禁在1X探头开关下输入超过400V 电压。
- 充电时必须使用单独的充电头充电,严禁使用其他当前被测设备的电源或者USB,否则可能会在测试过程中导致主板地线短路而烧毁主板。
- ●使用产品前请检查外壳和接口附近绝缘体是否破损
- ●请手指握在表笔的防护装置后面
- ●当测量待测电路时,请勿触摸所有的输入端端口

●请在改变档位前断开测试表笔和电路连接

●当待测的直流电压高于36V,交流电压高于25V时,使用者应当注意防范,避免电击

●当电池电量过低时,会弹窗提示,请及时充电,以免影响测量性能

# 十、生产信息

产品名称:双通道示波器万用表 品牌/型号:2C23T 服务电话:0755-28020752 生产商:深圳市菲尼瑞斯科技有限公司 网址:www.fnirsi.cn 地址:广东省深圳市龙华区大浪街道伟达工业园C栋西边8楼 执行标准:GB/T 15289-2013 GB-T 13978-1992

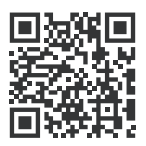

下载用户手册&应用软件 Download User manual&APP&Software